# **Student Profile & Photo - Online Upload Process**

## **Online Filling of Student Profile Form**

1. Enter the URL <a href="http://portal.nbkrsac.in/">http://portal.nbkrsac.in/</a> The following screen appears as shown in Fig.1

| 🚱 Login - Smart Campus 🗙 🕂                                     |                           |                                  |                         | $\checkmark$  | -                | 0                  | ×  |
|----------------------------------------------------------------|---------------------------|----------------------------------|-------------------------|---------------|------------------|--------------------|----|
| ← → C ▲ Not secure   portal.nbkrsac.in                         |                           |                                  | 🖻 🕁 🔽                   | 🗊 🐹 🤇         | *                | 0 🚳                | :  |
| 🕑 Warrior Trading - Y 🖸 (4261) 🔐 Quick & 🇄 Farms   PolyCrystal | (719) Bitcoin Liv D (741) | Bitcoin Liv PB Best Neurosurgeon | 🚱 logo  🎯 \$1.959 - Ape | Stats         |                  |                    | >> |
|                                                                | Student L                 | s<br>≥<br>≤<br>ogin              |                         |               |                  |                    | *  |
|                                                                | Usemame / eMail Id        |                                  |                         |               |                  |                    |    |
|                                                                | Password                  |                                  |                         |               |                  |                    |    |
|                                                                | Sign In                   | Clear                            |                         |               |                  |                    |    |
|                                                                | Create an New A           | ccount                           |                         |               |                  |                    |    |
|                                                                |                           |                                  |                         |               |                  |                    |    |
| 30°C<br>Satisfactory air                                       | ર 🔳 💿 🔮 💽                 | , 🤔 🔹 🚉 🐖                        |                         | ENG 奈山)<br>IN | <del>ن</del> ه و | 12:39<br>8-11-2022 | 4  |

Fig. 1

2. Click on the "Create a New Account". The registration form opens as shown in Fig.2

| 😵 Login - Smart Campus 🛛 🗙 🕂                                    |                                           |                    |                   |        |        |                | $\sim$        | - | Ø                 | ×                  |
|-----------------------------------------------------------------|-------------------------------------------|--------------------|-------------------|--------|--------|----------------|---------------|---|-------------------|--------------------|
| ← → C ▲ Not secure   portal.nbkrsac.in/register.php             |                                           |                    |                   | G      | \$     | N 🕄            | ٩             | * | 0 🥙               | : (                |
| 🖸 Warrior Trading - Y 🚺 (4261) 🔐 Quick 8t 🍐 Farms   PolyCrystal | (719) 🔴 Bitcoin Liv                       | (741) Bitcoin Liv  | Best Neurosurgeon | 🕄 logo | \$1.95 | i9 - Ape Stats | 5             |   |                   | **                 |
|                                                                 | Studen<br>Reg.No.<br>eMail Id<br>Password | t Registration     | 1<br>2<br>2       |        |        |                |               |   |                   |                    |
|                                                                 | Alread                                    | ly have an Account |                   |        |        |                |               |   |                   |                    |
| → 30°C<br>Haze                                                  | . 🗖 💿 🔮                                   | 🤨 📮 🧐 🕴            | 🖪 📴 📓             |        |        | ∧ ENG<br>IN    | <b>奈</b> (1)) | 2 | 12:4<br>08-11-202 | 2<br>2 <b>(4</b> ) |

Fig.2

3. After entering all the details click on "Sign Up" button. Registration process is completed. The user is now directed to the login home page as shown in Fig.3

| S Login - Smart Campus × +                                       |                                                                         | ~ - 0 ×                          |
|------------------------------------------------------------------|-------------------------------------------------------------------------|----------------------------------|
| ← → C ▲ Not secure   portal.nbkrsac.in/index.php                 |                                                                         | 여 순 ☆ 🔽 🞯 🐹 🤇 🗯 🖬 🥀 :            |
| 🕑 Warrior Trading - Y 🗈 (4261) 🔐 Quick & 🇄 Farms   PolyCrystal 🖡 | ■ (719) ● Bitcoin Liv 🔹 (741) ● Bitcoin Liv 📭 Best Neurosurgeon         | 🚱 logo p \$1.959 - Ape Stats J » |
| 30                                                               | Student Login   banureddy4u@gmail.com   Sign in   Create an New Account | ENG                              |
| Haze Haze                                                        |                                                                         | IN 🔅 🖓 🗁 08-11-2022 5            |

Fig.3

4. Click on "Profile Update" in the Login home page as shown in Fig.4

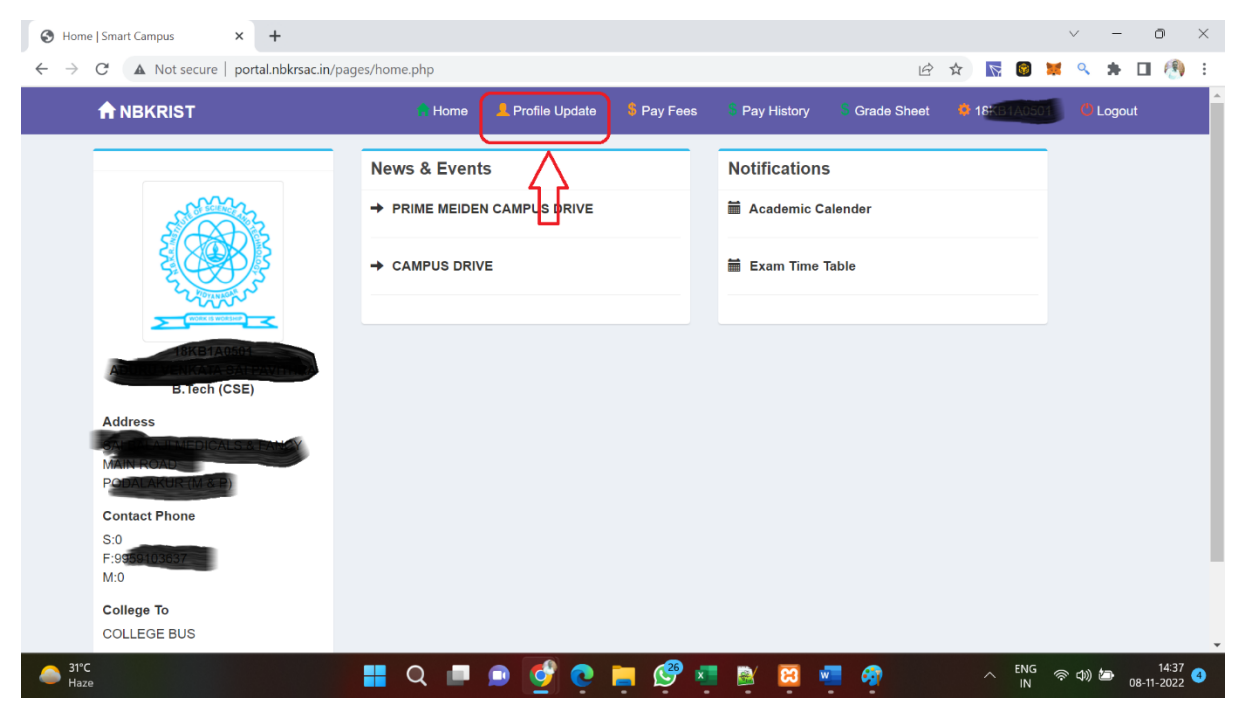

Fig.4

5. Fill the details in the page shown in Fig.5. Click "Choose File" to upload the photo.

| Student Profile Details   Smart Ca 🗙 -                       | +                        |                       |                        |                    | ~ - 0 ×                                            |
|--------------------------------------------------------------|--------------------------|-----------------------|------------------------|--------------------|----------------------------------------------------|
| $\leftarrow$ $\rightarrow$ <b>C</b> ( A Not secure   portal. | nbkrsac.in/pages/stu_upd | late.php              |                        | Ŕ                  | 🖈 💽 🛢 🖊 🤉 🗯 🖬 🚯 🗄                                  |
|                                                              |                          | Home 💄 Profile Update | 💲 Pay Fees 🛛 💲 Pay His | tory 💲 Grade Sheet | 🌞 18138                                            |
| Back                                                         |                          |                       |                        |                    | Home > Student Profile Details                     |
| Student Profile Details                                      |                          |                       |                        |                    |                                                    |
| Student Name*                                                | Fat                      | ther Name*            | Mother Name*           |                    |                                                    |
| ADURU VENKATA SALE<br>Branch Name*                           | AVITHRA A                | DURU SATHEESH KUMAR   | Reg. No.               |                    | E CORE                                             |
| B.Tech (CSE)                                                 | •                        | A                     | 18KB1A05               |                    | E Contraction                                      |
| SSC Type                                                     | SS                       | C Hall Ticket No.     | D.O.B                  |                    |                                                    |
| AP Regular                                                   | ▼ .S                     | SC Hall Ticket No.    | dd-mm-yyyy             |                    |                                                    |
| Student Aadhar                                               | Fat                      | ther Aadhar           | Mother Aadhar          |                    |                                                    |
| Student Aadhar                                               | F                        | ather Aadhar          | Mother Aadhar          |                    |                                                    |
|                                                              |                          |                       |                        |                    |                                                    |
| Student Blood Group                                          | SSC Percentage           | Inter/Diploma %       | Fee Reimbursement      | EAP/E-CET HT NO.   | RANK                                               |
| B+ve *                                                       | 0                        | 0                     | NO 👻                   | EAPCET HT NO.      | eapcet_rank                                        |
| Student Mobile                                               | Father Mobile            | Mother Mobile         | eMail ID.              |                    |                                                    |
| 0                                                            | 955-03637                | 0                     | eMail                  |                    |                                                    |
| → 31°C<br>Haze                                               | <b>=</b> C               | २ 🔳 🖻 🔮 💽             | 📄 🤔 💶 🖹                | 3 🐖 🧬              | へ ENG 奈 (4)) 絤 14:44 🕑<br>IN 奈 (4)) 絤 08-11-2022 🔮 |

Fig.5

## 2. Photo Uploading Process

Guidelines for uploading Photo for Online Student Registration

- Image Format JPEG
- Size of Image Minimum 10 KB Maximum 1 MB
- The photograph should be in colour and of the size of 2-inch x 2-inch.
- The photo-print should be clear and with a continuous-tone quality.
- It should have full face, front view, eyes open.
- Photo should present full head from top of hair to bottom of chin.
- Head should be centre of the frame.
- The background should be a plain white or off-white.
- There should not be any distracting shadows on the face or on the background.
- Facial features from bottom of chin to top of forehead should not be covered. Both sides of the face must be clearly visible.
- The expression on the face should look natural.

## Sample of the Photo

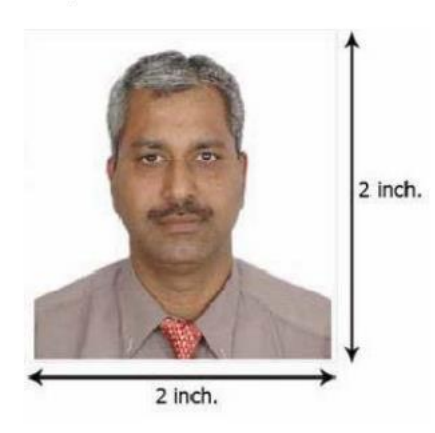

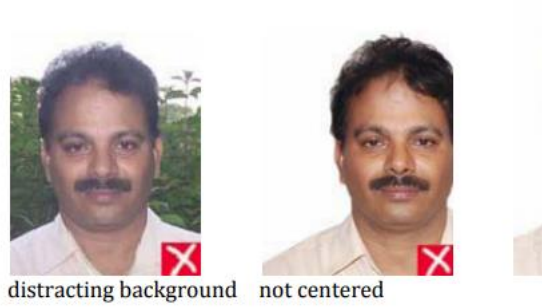

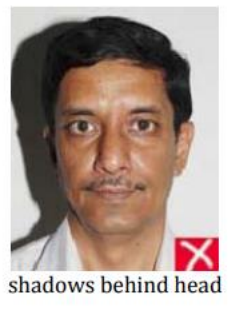

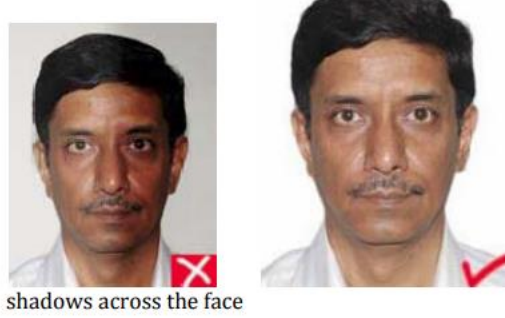

Colour Photographs taken with a digital camera should be of high quality.

# How to check the parameters of the Photograph that needs to be uploaded

- By right click on the Photograph, then, click on the "Properties" link.
- A window opens containing the information about the photograph. As shown in the following figure.

| General Secu  | rity Details Previous Versions                  |
|---------------|-------------------------------------------------|
|               | 15KB1A0532                                      |
| Type of file: | JPG File (.jpg)                                 |
| Opens with:   | Photos Change                                   |
| Location:     | C:\Users\Bhanureddy\OneDrive\Desktop\New folder |
| Size:         | 190 KB (1,95,318 bytes)                         |
| Size on disk: | 192 KB (1,96,608 bytes)                         |
| Created:      | Thursday, 27 October, 2022, 18:28:40            |
| Modified:     | Monday, 10 June, 2019, 16:51:48                 |
| Accessed:     | Today, 8 November, 2022, 15:09:10               |
| Attributes:   | Read-only Hidden Advanced                       |
|               |                                                 |
|               |                                                 |

After completing the whole process click on "SUBMIT" button.